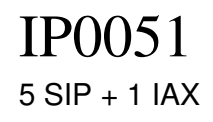

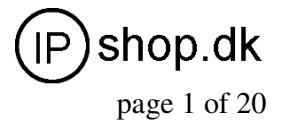

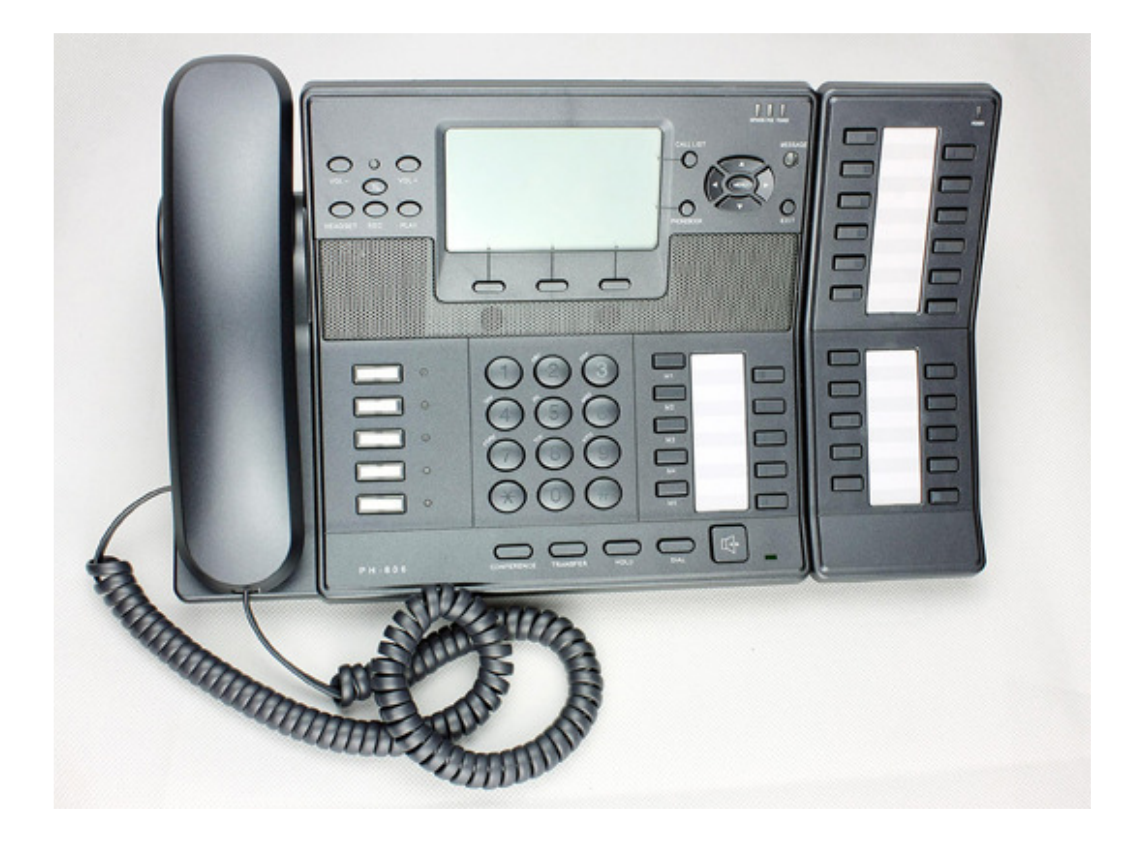

# IP0051 – SIP/IAX based VoIP Phone

User Guide v. 1.1

C:\l\_drev\_tmp\IP0051\IP0051\_user\_guide.doc Ver. 1.1

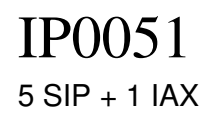

User Guide ver. 1.1

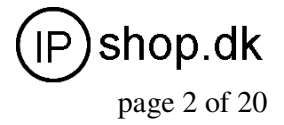

## Content

| 1.    | Technical Parameter and Hardware Specifications | 3  |
|-------|-------------------------------------------------|----|
| 1.1   | Technical Parameter                             | 3  |
| 1.2   | Hardware Specifications                         | 3  |
| 2.    | Packing                                         | 3  |
| 3.    | Safety Information                              | 4  |
| 4.    | Installation                                    | 5  |
| 5.    | Keypad and LED Description                      | 6  |
| 5.1   | Keypad description                              | 6  |
| 5.1.1 | Number Key Description                          | 6  |
| 5.1.2 | Function Key Description                        | 7  |
| 5.1.3 | Softkey Description                             | 8  |
| 5.2   | LED status display explanations                 | 9  |
| 6.    | Configuration via Keypad                        | 9  |
| 6.1   | Network config                                  | 9  |
| 6.2   | VOIP config                                     | 11 |
| 7.    | Configuration via WEB                           | 11 |
| 7.1   | Network Configuration                           | 12 |
| 7.2   | SIP Configuration                               | 13 |
| 7.3   | IAX2 Registration                               | 15 |
| 7.4   | Function Key                                    | 15 |
| 7.4.1 | LINE                                            | 16 |
| 7.4.2 | Memory Key                                      | 16 |
| 7.4.3 | Key Event                                       | 17 |
| 7.4.4 | DTMF                                            | 17 |
| 8.    | Basic Call Functions                            | 17 |
| 8.1   | Making calls                                    | 17 |
| 8.2   | Answering calls                                 | 18 |
| 8.3   | HOLD                                            | 18 |
| 8.3.1 | Call waiting                                    | 18 |
| 8.3.2 | Call holding                                    | 18 |
| 8.4   | Forward                                         | 18 |
| 8.5   | Blind transfer                                  | 18 |
| 8.6   | Attend Transfer                                 | 19 |
| 8.7   | Three Way Call                                  | 19 |
| 8.8   | SMS                                             | 19 |
| 8.9   | Customized Ringtones                            | 19 |
| 9     | Software Upgrade                                | 19 |

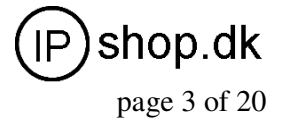

## **1. Technical Parameter and Hardware Specifications**

### **1.1 Technical Parameter**

#### Support Protocol:

Support SIP (RFC3261, RFC2543) Support IAX2 Support Voice codec: G711A/u, G729, and G723.1 Support G.168 echo cancellation standard, compliant 96ms with speaker mode. Support Jitter Buffer, VAD, CNG, SIP Domain name register, point-to-point Call Support RTP and RTCP voice communication Support the Inbound/Outbound transmission; SIP info, DTMF Relay, RFC2833 Support many countries' standard ring NAT transversal: Support STUN, CITRON, AVS Mode Support SIP domain, SIPAuthentication (none, basic, MD5), Domain Name parse Support 5 SIP servers and 1 IAX2 account synchronously, can call in and out by either proxy Support SIP application, including SIP call forward/transfer/holding/waiting

#### **Network Features:**

Support two models: Bridge and Router, integrate two ports router function. Support basic NAT and NAPT. Support PPPoE for xDSL, and support off hook auto dial. Support DHCP Client for WAN; Support DHCP server for LAN; Support DNS relay on LAN port and can provide DNS service for LAN Network equipment. Support DNS SRV on WAN port Support SNTP Client, can auto-obtain time from internet Use advanced DSP tech to insure high quality voice Use advanced jitter buffer tech to prevent the delaying and losing for package information Support Network Tools, including ping, race route, and telnet client. Support three modes to configure WAN port IP, they are: static, DHCP, and PPPoE. Provide firewall control for small LAN. Provide optional communication priority level for small LAN. Support VPN-L2TP and Openvpn(SSL) protocol Support Secondly Layer QoS (802.1p)

#### **Advanced Function:**

Support headset Support 128\*64 LCD Support Power over Ethernet (POE) function 3 Interactive soft key, with more humanized operating prompt. Support 5 SIP servers synchronously. Support local voice record, message and server message. Support sending and receiving short message Support message wait indication. Support user defined ring tone. Support L2TP client. Support call pickup, join call, auto-redial. Support 5 programmable keys, 5 PSTN keys and 5 SIP keys, and it can be connected with the expansion board which can display more numbers' online status. Support presence, BLF, Pust to talk Support dial switchboard and extension number at one time, directly get through the ext. later. Support phone book, and can set different rings according to different incoming callers.

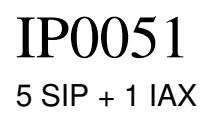

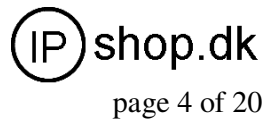

Call waiting, call transfer, three ways call, and multi-call forward Caller ID display, ban calling out, setting no-disturb, dial number automatically while picking up the telephone, set VIP numbers. Set the black name list and confine numbers Support point-point calling directly. Support flexible methods of receiving numbers. Support silence suppression and silence detection. Support noise background simulation. Support echoes suppression and auto gain.

## **1.2 Hardware Specifications**

#### Item IP0051

Standard AC Adapter Input:100-240V Output:5V 1.5A or PoE(802.3af, optional) Interface WAN 10/100Base- T RJ-45 for LAN LAN 10/100Base- T RJ-45 for PC LCD size 128 \* 64 full-dot matrix LCD Operation Temperature  $0 \sim 40^{\circ}$ C Operation Humidity  $10 \sim 65\%$ Main Chipset MIPS32(150M), DSP(100M) SDRAM 16M Flash 4M

## 2 Packing

Please check whether the packing contains the following or not.

The basic unit with handset One cable Standard 5V/1.5A power supply IP0051 extension board (optional for wholesales)

## **3 Safety Information**

You have two options for providing the IP0051 with power:

• Power over the Ethernet (IEE 802.3af compatible)

• An external power supply (5V/1.5A)

Warn: Non-factory power supply may cause the phone damage.

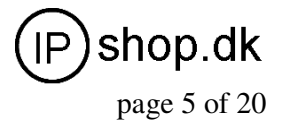

## 4 Installation

• First connect one end of the handset cable to the handset, and connect the other end to RJ11 port on the phone's left and bottom side.

• Plug the Ethernet (network) cable into the RJ45 connector labeled WAN, and the other end is connected with internet or LAN.

• If you want to use labeled LAN port, use another Ethernet cable to connect PC with the phone's LAN port.

• If you are using an external power supply, get the standard 5V/1.5A power supply and connect it to the phone's power port; If you are using POE, just connect the Ethernet cable to the WAN port, and the other end of cable is connected with the POE device.

• If you want to use a headset, connect the earphone(excluded in our packing) with the phone. Please be sure the quality of the headset or the voice quality may be badly affected.

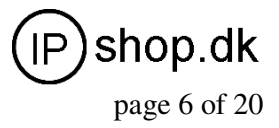

## **5 Keypad and LED Description**

### 5.1 Keypad description

The numeric keypad with the keys 0 to 9, \*, and # is used to enter digits and letters. Depending on the operating mode, different actions can be performed (see the table below):

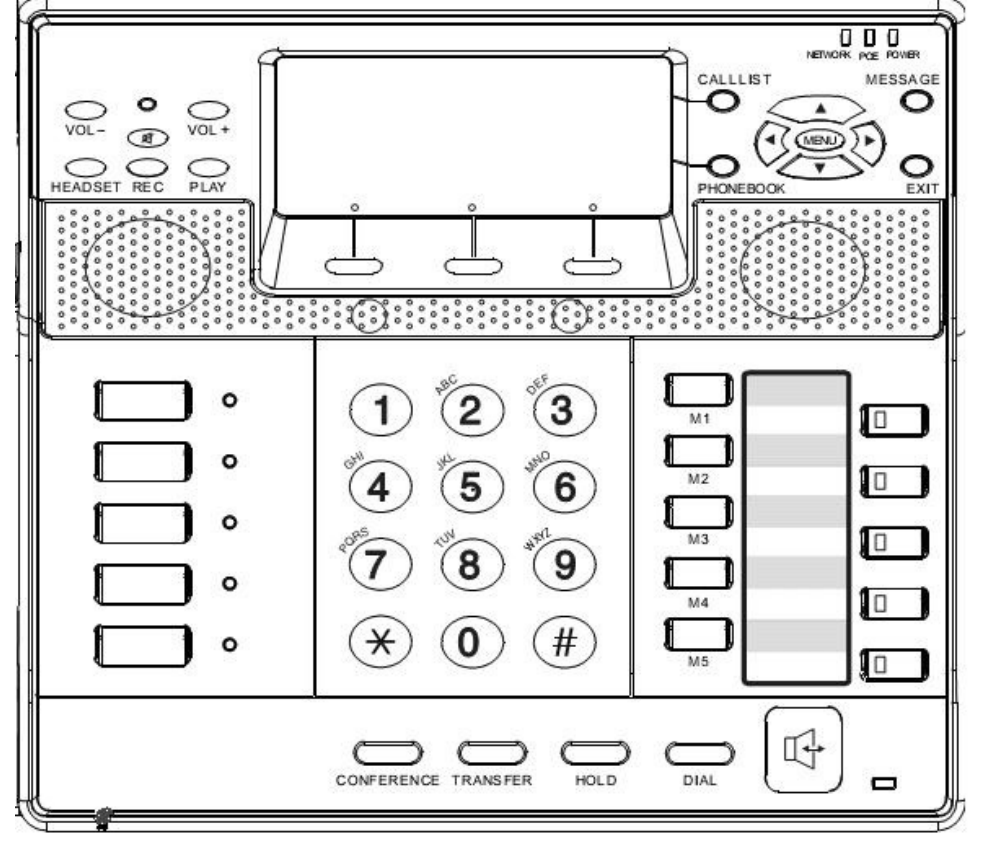

#### 5.1.1 Number Key Description

| Key        | Digits | Lower case   | Upper case    |
|------------|--------|--------------|---------------|
| 1          | 1      | 1?!/:@`'()+% | 1?!/:@^`'()+% |
| 0          | 2      | abc2         | ABC2          |
| <b>(C)</b> | 3      | def3         | DEF3          |
| 4          | 4      | ghi4         | GHI4          |
| 5          | 5      | jkl5         | JKL5          |

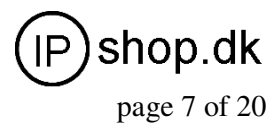

| *©       | 6 | mno6                                                                                                 | MNO6                                                                                                 |
|----------|---|----------------------------------------------------------------------------------------------------|----------------------------------------------------------------------------------------------------|
|          | 7 | pqrs7                                                                                                | PQRS7                                                                                                |
| <b>8</b> | 8 | tuv8                                                                                                 | TUV8                                                                                                 |
| 9        | 9 | wxyz9                                                                                                | WXYZ9                                                                                                |
| (*)      | * | "*"". "<br>Eg: 192*168*1*110                                                                         | "*"". "<br>Eg: 192*168*1*110                                                                         |
| 0        | 0 | (SPACE)_0                                                                                            | (SPACE)_0                                                                                            |
| #        | # | End the number and send;<br># can also be used to<br>change and switch input<br>method(ABC, abc,123) | End the number and send;<br># can also be used to<br>change and switch input<br>method(ABC, abc,123) |

## 5.1.2 Function Key Description

| KEY          | Description                                                                                                    |
|--------------|----------------------------------------------------------------------------------------------------|
| VOL-<br>VOL+ | Adjust volume (lower/higher); in standby mode for ring tone volume adjustment, in hands-free mode for speaker volume and in off-hook mode for headphone volume adjustment.                                                                                           |
|              | Mute Microphone (on/off); When Mute function is on, LED light turns red.                                                                                                    |
| HEADSET      | Press this key to answer the call by headset.                                                                                                    |
| OREC         | Server's record function. In the call status, press this button and the phone will send<br>a serial of pre-configed DTMF to registering server. Then server begin to record.<br>Press this button again, server will turn off the record. It needs server's support. |
| PLAY         | When the phone get a new voice message, the MESSAGE light will flashes. Users can press PLAY button and the phone will dial the special number to play the message automatically.                                                                                    |
|              | Callist to display the Received calls, Missed calls, Dialed calls                                                                                                    |
| PHONEBOOK,   | Phonebook                                                                                                    |
| MENU         | Main menu                                                                                                    |
|              | In stand-by mode, press this key to check Missed calls.                                                                                                    |

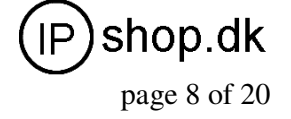

| KEY        | Description                                                                                                    |  |
|------------|----------------------------------------------------------------------------------------------------|--|
|            | Press this key to check phone's IP address in standby mode.                                                                                                    |  |
| 0          | Check dialed call record in standby mode; adjust the volume in off-hook mode and move the cursor to the left side in input mode.                                          |  |
| D          | Press this key to check SIP1-SIP5 registeration status in standby mode, adjust volume in off-hook mode and move the cursor to the right side in input mode.               |  |
| MESSAGE    | LED for MWI (Message waiting indication) ; When the phone get a new voice message, the MESSAGE light will flashes.                                                        |  |
| EXIT       | RLS to home state                                                                                                    |  |
| CONFERENCE | Establish 3-way conference.                                                                                                    |  |
| TRANSFER   | In call status, press TRANSFER+number+# can make Blind transfer; Press TRANSFER+number+Send(softkey2) can make Attend transfer.                                           |  |
| HOLD       | Call hold / unhold; In call status, firstly press <b>HOLD</b> to hold the call; and press <b>HOLD</b> again to unhold the call.                                           |  |
| DIAL       | Press this button to send the number; In standby mode to Redial.                                                                                                    |  |
| ₽          | Speaker; In standby mode, press this button to enter hands-free mode; When there comes the call, press this key to answer the call in hands-free mode.                    |  |
| 0          | Dynamic group function keys; In different situations, 3 softkeys including functions such as enter, save, quit, del, edit, option, send, redial, split, divert and so on. |  |
| •          | F1-F5; User-defined programmable keys;<br>They default as LINE1-LINE5. Right side LED<br>color indicates different status of LINE1 to LINE5.                              |  |

### 5.1.3 Softkey Description

Softkey is especially designed to improve the phone's convenient and friendly operations. For simple prompt keys, users can check it easily; Let's mainly introduce the function keys below:

| Function keys | Descriptions                                                                          |  |
|---------------|---------------------------------------------------------------------------------------|--|
| SMS           | In standby mode, press softkey1 to check and send the message.                        |  |
| SDial         | In standby mode, press softkey2 to edit and check the speed dial config.              |  |
| DND           | In standby mode, press softkey3 to enable/disable DND(don't disturb).                 |  |
| Divert        | When there comes the call, press this key and input the number you want to transfer   |  |
|               | then the call will be transferred directly.                                           |  |
| Reject        | Press this key to reject the incoming call.                                           |  |
| Reset         | When LINE1 is in call hold status, press this key to redial the LINE2 so that LINE1   |  |
|               | can be holded and user can dial the LINE2 again.                                      |  |
| Retrv         | When LINE1 is in call hold status, press this key to quit the call hold and turn back |  |
|               | to LINE1 talk status.                                                                 |  |

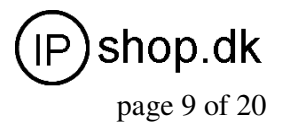

| Function keys | Descriptions                                                                         |  |
|---------------|--------------------------------------------------------------------------------------|--|
| Conf          | Press this key to make 3-way conference call; this key functions the sameas          |  |
|               | CONFERENCE on the keypad.                                                            |  |
| Switch        | Press this key to switch the line you want to hold or unhold.                        |  |
| Split         | In 3-way conference state, press Split to end it, bu can be available to keep the    |  |
|               | communication with the other two separately.                                         |  |
| End           | In 3-way conference state, press End to end all communications with the other two at |  |
|               | the same time.                                                                       |  |
| Option        | While checking phonebook and call record, press Option to enjoy further more         |  |
|               | operations.                                                                          |  |

### 5.2 LED status display explanations

• MUTE LED: when MUTE is on, LED displays red if there is incoming call or in the call status.

• Network LED: LED is dark means no connection on WAN port; LED flashes green light means there exist network flow.

• POE LED: When Power over Ethernet function turns on, LED is bright with light.

• Power LED: It brights means power supply is available.

• Memory LED: It can display different color and tell the presence status. Red color means the ext. is offline, green means the ext. is free and available, while the flashing green light means the ext. is busy or in the call status. More info please check 7.4.2 Memory Key.

• Message LED: It will flashes when there is voice mail from the server.

• LINE LED: Failed registration, LED is green and flashes occasionally.

When comes the call and it rings, LED will frequently flash green light.

In HOLD mode, LED will frequently flash green light.

In call status, LED is on with green light.

## 6 Configuration via Keypad

## 6.1 Network config

#### The phone defaults to obtain IP address via DHCP.

If DHCP mode isn't supported from your network environment, please congif static IP address according to the following instructions:

Press MENU key and select "Advanced" as the picture shows.

Enter password 123 and select "Network". Then you can select the net mode according your network connection model. Let's take Static IP config for an example.

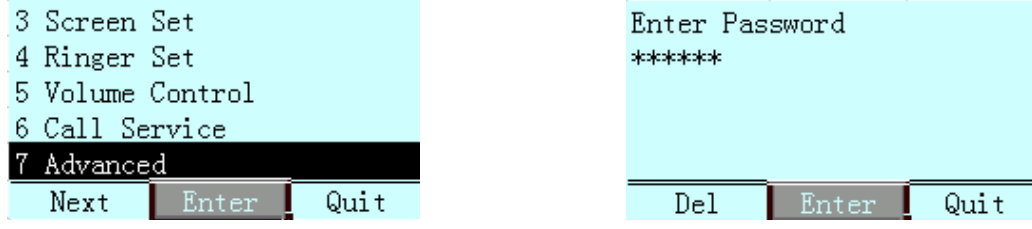

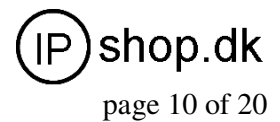

| 1 Set Password<br>2 SIP Set<br>3 IAX2 Set<br>4 Network<br>5 L2TP<br>Next Enter Quit | 1 Net Mode<br>2 Static Set<br>Next Enter Quit |
|-------------------------------------------------------------------------------------|-----------------------------------------------|
| Net Mode                                                                            | Net Mode                                      |
| <> DHCP                                                                             | <> Static                                     |
| Edit Quit                                                                           | Save Quit                                     |

Press O to select DHCP or Static mode.

Select "Static", and you can config IP address as the following instructions shows:

| 1 Net Mode      | 1 IP           |     |
|-----------------|----------------|-----|
| 2 Static Set    | 2 Netmask      |     |
|                 | 3 Gateway      |     |
|                 | 4 DNS          |     |
|                 |                |     |
| Next Enter Quit | Next Enter Q   | uit |
|                 |                |     |
| IP              | New Parameter  |     |
| 192.168.1.179   | 192.168.1.179_ |     |
|                 |                |     |
|                 |                |     |
|                 |                |     |
| Edit Quit       | Del Save Q     | uit |

Press "**Edit**" key to edit IP address. You can use left/right key to move the cursor and insert the character to input IP address. Never forget to press "**Save**" key to finish and save the config. Config Netmask, Default Gateway and DNS by following the aboved steps. After the network is configured, we now begin to config VoIP account.

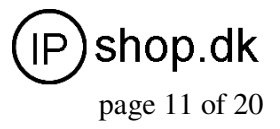

### 6.2 VOIP config

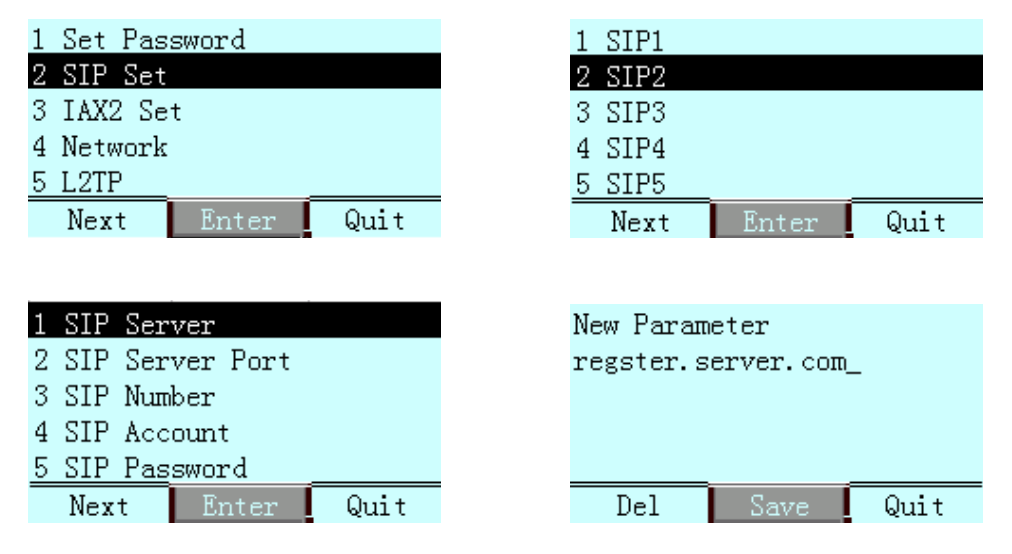

As the steps shows above, config SIP Number, SIP Account and SIP Password accordingly.

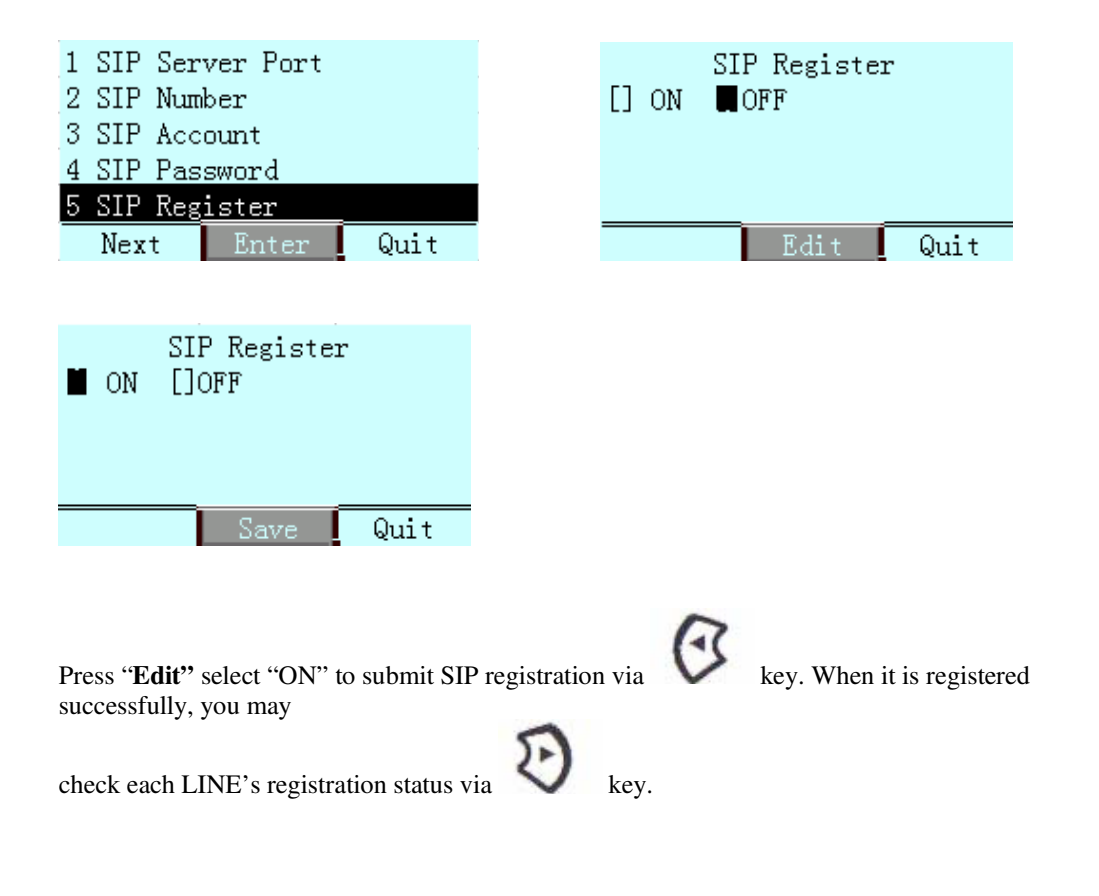

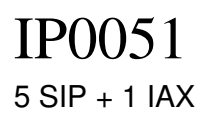

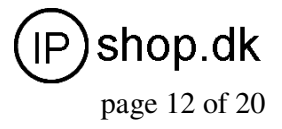

## 7 Configuration via WEB

Press "DOWN" key to check the phone's IP address, and input the IP address on the browser bar. Eg:

http://192.168.10.1

### 7.1 Network Configuration

**The phone defaults to obtain IP address via DHCP.** If there is a DHCP server in your LAN, the phone's WAN port can auto-obtain an IP address, not any network config is needed. If your LAN router's DHCP function isn't open, then you will have to config static IP address on the phone's WAN port.

| > preference<br>> Current State | WAN Config         | LAN Config        | VLAN/QOS |
|---------------------------------|--------------------|-------------------|----------|
| Network Setting                 |                    |                   |          |
| > <u>SIP Setting</u>            | WAN Status         |                   |          |
| > <u>IAX2 Setting</u>           | Active IP          | 192.168.1.108     |          |
| > Eunction Key                  | Current Netmask    | 255.255.255.0     |          |
| > I dilection key               | MAC Address        | 00:1c:68:01:12:e6 |          |
| > <u>Advanced Setting</u>       | Current Gateway    | 192.168.1.100     |          |
| > System Manage                 | Mac Authenticating | Code 1            |          |
| > <u>Update</u>                 |                    |                   |          |
| > Call Record                   | WAN Setting        |                   |          |
| , odri notoria                  | 💿 Static) 🛛 DH     | ІСР 🔘 РРРОЕ       |          |
| > <u>Reboot &amp; Logout</u>    | Obtain DNS server  | automatically     |          |
|                                 | Static IP Address  | 192.168.1.179     |          |
|                                 | Netmask            | 255.255.255.0     |          |
|                                 | Gateway            | 192.168.1.1       |          |
|                                 | DNS Domain         |                   |          |
|                                 | Primary DNS        | 202.96.134.133    |          |
|                                 |                    |                   | _        |

After finishing IP address config, you may login to the phone by telnet, then ping your registration server's address. Eg: Ping regiser.server.com, if ping works, it suggests your network config is correct.

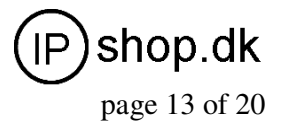

## 7.2 SIP Configuration

| SIP Line Select      |             |  |
|----------------------|-------------|--|
| 1 V Load             |             |  |
|                      |             |  |
| Basic Setting        |             |  |
| Regist status        |             |  |
| Server Name          |             |  |
| Server Address       | 192.168.1.2 |  |
| Server Port          | 6058        |  |
| Account/User Name    | 626         |  |
| Password             | •••••       |  |
| Phone Number         | 626         |  |
| Display Name         |             |  |
| Proxy Server Address |             |  |
| Proxy Server Port    |             |  |
| Proxy Username       |             |  |
| Proxy Password       |             |  |
| Domain Realm         |             |  |
| Enable Register      |             |  |

| > preference                 |
|------------------------------|
| > <u>Current State</u>       |
| > <u>Network Setting</u>     |
| > <u>SIP Setting</u>         |
| > <u>IAX2 Setting</u>        |
| > <u>Function Key</u>        |
| > <u>Advanced Setting</u>    |
| > <u>System Manage</u>       |
| > <u>Update</u>              |
| > <u>Call Record</u>         |
| > <u>Reboot &amp; Logout</u> |
|                              |
|                              |
|                              |

| Login RTP/DSP           | SIP<br>Call Service  | NAT     |
|-------------------------|----------------------|---------|
| SIP Line Select         |                      |         |
| Advanced SIP Setting    |                      |         |
| Register Expire Time    | 60                   | seconds |
| NAT keep Alive Interval | 60                   | seconds |
| Subscrible Expire Time  | 60                   | seconds |
| User Agent              | VOIspeed V-6015 v1.0 | ]       |
| Signal Key              |                      | ]       |
| Media Key               |                      | ]       |
| Conference Number       |                      | ]       |
| Hotline Number          |                      | ]       |
| Forward Phone Number    |                      | ]       |

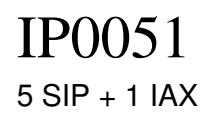

User Guide ver. 1.1

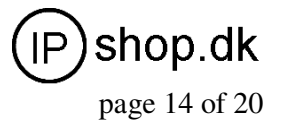

## SIP Config

| Field name                                                                               | Explanation                                                                    |  |  |  |  |
|------------------------------------------------------------------------------------------|--------------------------------------------------------------------------------|--|--|--|--|
| SIP Line Sele                                                                            | ct                                                                             |  |  |  |  |
| 1 🗸                                                                                      | Load                                                                           |  |  |  |  |
| Select the SIP account yo                                                                | ou want to config, SIP1-SIP5 are optional. Then click [Load] and switch to the |  |  |  |  |
| corresponding account co                                                                 | onfig.                                                                         |  |  |  |  |
| Register Status                                                                          | It displays SIP registration status. "Registered" means successful             |  |  |  |  |
|                                                                                          | registeration, or it will display "Unregistered". "Unapplied" suggests the     |  |  |  |  |
|                                                                                          | register status display function isn't applied.                                |  |  |  |  |
| Server Name                                                                              | Input server name                                                              |  |  |  |  |
| Server Address                                                                           | SIP registering server address, domain name is supported                       |  |  |  |  |
| Server Port                                                                              | Input SIP registering server port                                              |  |  |  |  |
| Account Name                                                                             | Input SIP account's name                                                       |  |  |  |  |
| Password                                                                                 | Input SIP account's password                                                   |  |  |  |  |
| Phone Number                                                                             | Input SIP server's phone number. Blank means not to apply for registration.    |  |  |  |  |
| Display Name Input the caller's name you want in the callee's display, English alphabets |                                                                                |  |  |  |  |
|                                                                                          | input supported.                                                               |  |  |  |  |
| Domain Realm                                                                             | Input SIP domain realm. If the server doesn't request SIP terminal's local     |  |  |  |  |
|                                                                                          | domain as appointed domain, then the local domain can be the same as SIP       |  |  |  |  |
| server. Usually, to simplify user's input, clients are not necessary to input            |                                                                                |  |  |  |  |
| local domain. Because system will be filled with domain realm in the                     |                                                                                |  |  |  |  |
|                                                                                          | Register server addr place.                                                    |  |  |  |  |
| Enable Register                                                                          | Select enable/disable register                                                 |  |  |  |  |
| Register Expire Time                                                                     | Config SIP server register expire time, it defaults as 60s. It can be modified |  |  |  |  |
|                                                                                          | on the phone according to server's time request and register again.            |  |  |  |  |
| DTMF Mode                                                                                | Total three DTMF modes:                                                        |  |  |  |  |
|                                                                                          | - DTMF_RELAY                                                                   |  |  |  |  |
|                                                                                          | - DTMF_RFC2833                                                                 |  |  |  |  |
|                                                                                          | - DTMF_SIP_INFO。                                                               |  |  |  |  |
| Different SP may provide different mode.                                                 |                                                                                |  |  |  |  |
| Presence Mode                                                                            | IP0051 phone supports two standard format Presence definition as               |  |  |  |  |
|                                                                                          | follows: Special and Standard. Default for the Standard.                       |  |  |  |  |
|                                                                                          | You need to restart to activate the phone after revising the mode.             |  |  |  |  |
| Enable Subscribe                                                                         | After registered successfully, you can subscribe to others presence status or  |  |  |  |  |
|                                                                                          | voice messages etc.                                                            |  |  |  |  |

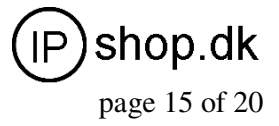

## 7.3 IAX2 Registration

|                   |              |         | IAX2 Setting |
|-------------------|--------------|---------|--------------|
| IAX2 setting      |              |         |              |
| Register Status   | Registered   |         |              |
| IAX2 Server Addr  | 192.168.1.66 |         |              |
| IAX2 Server Port  | 4569         |         |              |
| Account Name      | 901          |         |              |
| Account Password  | •••••        |         |              |
| Phone Number      | 901          |         |              |
| Local Port        | 4569         |         |              |
| Voice Mail Number | 0            | ]       |              |
| Voice Mail Text   | mail         | ]       |              |
| Echo Test Number  | 1            | ]       |              |
| Echo Test Text    | echo         | ]       |              |
| Refresh Time      | 60           | Seconds |              |
| Enable Register   |              |         |              |
| Enable G.729      |              |         |              |
|                   | AP           | PLY     |              |

### IAX2 Config

| Field name       | Explanation                                                          |
|------------------|----------------------------------------------------------------------|
| Register Status  | It displays SIP registration status. "Registered" means successful   |
|                  | registeration, or it will display "Unregistered".                    |
| IAX2 Server Addr | Config IAX2 server address, can be in form of domain name.           |
| IAX2 Server Port | Config IAX2 server port;                                             |
| Account Name     | Config IAX2 authenticated account name;                              |
| Password         | Config IAX2 authenticated account password;                          |
| Phone Number     | Config IAX2 phone number;                                            |
| Local Port       | Config monitoring port of local IAX2;                                |
| Echo Test Text   | Config echo test text.                                               |
| Refresh Time     | IAX2 registration refresh time, which is in the "second" unit. It is |
|                  | suggested that users make a choice between 60-3600;                  |
| Enable Register  | Enable/disable registering to the server;                            |
| Enable G.729     | Enable/disable G.729; the phone supports G.729 codec. If you use the |
|                  | idefisk (G.729 non-supported), then calling idefisk would result in  |
|                  | your PC corruption;                                                  |

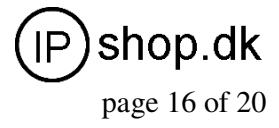

## 7.4 Function Key

IP0051 phone's Function key supports LINE, Memory Key, Key Event as well as 4 DTMF models.

LINE: If you config the function key as SIP LINE via web, then you can select which SIP LINE to call, only successfully registered SIP Line can be selected and available.

- Memory Key: this mode can support Presence, BLF, Push to talk, MWI and other functions.
- Key Event: the user can set shortcut keys as their preferences;
- DTMF: set the number sent by DTMF;

Specific settings are as follows:

#### 7.4.1 LINE

| F 1 | Line | * | SIP1:Line1 |
|-----|------|---|------------|
| F 2 | Line | * | SIP2:Line2 |
| F3  | Line | * | SIP3:Line3 |
| F 4 | Line | * | SIP4:Line4 |
| F 5 | Line | * | SIP5:Line5 |

#### 7.4.2 Memory Key

BLF, presence, MWI and speed dial functions can be achieved by memory key.

• /b Busy Lamp Field: based on the asterisk platform, can be used to check the phone status(idle, ring, busy), so that switchboard and phone operator to know other phones' status and decide to proceed the call or not.

| F 6 Memory Key 💙 | 626@sip1/b |
|------------------|------------|
|------------------|------------|

You can config BLF function as the picture shows above: 300 is used to check the other number; @1 means SIP1 is used or you can config @2(SIP2). Other lines followed by analogy; If not, that is 300/b, then take the default SIP1 line; /b means to enable BLF function. At this moment, the device will check others' status every 60s. Idle state, LED out; ring state, LED flash red; in call or unavailable state, busy state, LED long red light.

• /m MWI (message waiting indication) : correspondingly, the key number is the number of voicemails.

| F 7 Memory Key | ✓ 8008@sip1/m |
|----------------|---------------|
|----------------|---------------|

You can config MWI function as the picture shows above: 8008 is mailbox number; @1 means SIP1 is used or you can config @2(SIP2). Other lines followed by analogy; If not, that is 8008/m, then take the default SIP1 line; /m means to enable MWI function.

If there is a new voicemail, led flashing will prompt a new message, after finishing listening to the message, server will send the current message to the phone. Receiving new MWI, led adjusts to eliminate, said no new voicemail notification.

User Guide ver. 1.1

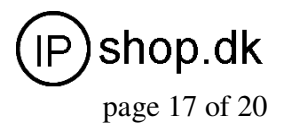

• /p Presence: that is, the phone can check the corresponding phone's current state.

|   | F 8 |       | Memor | y Key | * | 618@sip2/p |   |
|---|-----|-------|-------|-------|---|------------|---|
| _ | -   | <br>_ |       |       |   |            | - |

You can config Presence function as the picture shows above: 618 is the number you want to check; @2 means SIP2 is used or you can config @3(SIP3). Other lines followed by analogy; If not, that is 618/p, then take the default SIP1 line; /p means to enable Presence function. Press this key, to check the number's phone status(on, off, fail etc) on the screen.

Online and idle state, LED display long green light; Offline state, LED display long red light; ringing or busy state, LED flash green light. If you are using special IP PBX, please select Presence Mode--"special" on SIP-SIP webpage. If you are using Asterisk server, please select "standard".

You need to restart the phone after revising the presence mode.

• /f speed dial: In standby mode, press the key then the phone calls will be put through directly to the speed-dial number.

| O Memory Key 💊 | ✓ 618@1/f |  |
|----------------|-----------|--|
|----------------|-----------|--|

• /i PUSH TO TALK: In standby mode, keep pressing this key to make outgoing call and the call will be answered automatically; let go the key to hang up the call.

| F 9 Memory Key 🚩 | 626@2/i |
|------------------|---------|
|------------------|---------|

You can config push to talk function as the picture shows above: 626 is the other's number; /i means push to talk function is enable.

In standby mode and press this key to call 626, the call will be answered automatically. Note: Automatic answering function need supports from callee's phone features.

#### 7.4.3 Key Event

| F 25 | Key Event 💉   | F_PBOOK   |
|------|---------------|-----------|
| F 26 | Key Event 🛛 👻 | F_DND     |
| F 27 | Key Event 💉   | F_MWI     |
| F 28 | Key Event 💉   | F_REDIAL  |
| F 29 | Key Event 💉   | F_CALLERS |
| F 30 | Key Event 🛛 👻 | F_CFWD    |

- F\_PBOOK: shortcut key to config phonebook;
- F\_REDIAL: shortcut key to redial;
- F\_DND: shortcut key for no disturb;
- F\_MWI: MWI shortcut key to check the quantity of old and new message;
- F\_CFWD: call forward shortcut key;
- F\_CALLERS: shortcut key for call record;

#### 7.4.4 DTMF

| F 31 | Dtmf | * | 625 |
|------|------|---|-----|
| F 32 | Dtmf | * | 626 |

After configuration, the phone will send out the number by DTMF mode.

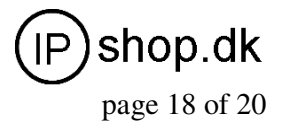

## **8 Basic Call Functions**

### 8.1 Making calls

1) Select LINEx(LINE 1, 2, 3, 4, LINE5) key, then dial the number and end the dialing by # or dial key to choose the line you want to make outgoing call.

2) Press hands-free key in stand-by mode, then dial the number. It defaults outgoing call from SIP1.

3) Press dial key in stand-by mode, then the screen will display the number you called. Select a number to press Dial or hands-free key to put through the call/

4) Press hands-free key in stand-by mode, and select the kept number from Mrmory Key to make an outgoing call fast.

5) Firstly press Memory Key, select a number you want to dial from the screen then press Dial or hands-free key to put through the call.

6) Press Headset to use the earphone.

### 8.2 Answering calls

1) Press Answer key (softkey1) to answer the call; press Reject key (softkey3) to reject the call.

2) Press hands-free key to answer the call.

- 3) Pick up the headphones to answer the call.
- 4) Press HEADSET to use the earphones to answer the call.
- 5) Select a LINE key to answer the incoming call accordingly.

## 8.3 HOLD

#### 8.3.1 Call waiting

For users in the course of call, they may want to handle an emergency, but don't want to get heard

from the other on the phone, so they can press **HOLD** button to hold the call temporarily and press HOLD button to release the call holding and be back into the call state. Note: In this mode, users cannot make a new outgoing call. You need to press **HOLD** button to realse the call holding and hang up the phone to continue.

#### 8.3.2 Call holding

For users in the course of call, they can press CONFERENCE button to hold the current call temporarily to make a new call. When turns back to the first call, the second call will be holded also. Use the Switch button in LCD to switch between these 2 calls. Besides, these 2 calls can be ended separately or at the same time.

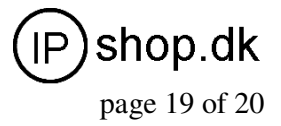

## 8.4 Forward

| 20/11 10:37 WEN       | 20/11 10:37 WEN |
|-----------------------|-----------------|
| Ring                  | Enter Number    |
| 800100                | То              |
| From:Steven           | 800101_         |
|                       |                 |
| Answer Drivert Reject | Del Send Cancel |

When there comes the incoming call, press Drivert when the phone rings, then enter the number you want to call and press Send. This incoming call will be forwarded automatically. Therefore, if you don't answer a call, use this function to forward the call without caller's awareness.

### 8.5 Blind transfer

When you get a call from A, but A wants to talk with B. Then you can press **Transfer** button, input B's number and end with # button to transfer the call and make A puts through with B. **Note:** It can be applied when there comes a new call when you are in the course of call already. In this situation, press **Switch (softkey1)** to switch between the two calls or press **Transfer** to transfer the call.

### 8.6 Attend Transfer

When you get a call from A, and A wants to talk with B. But B might not in the office or busy with something else, you can press **Conference** button to call B to check if B is available. If yes, then you can press **Transfer** to forward the call to make A put through with B; If not, just press Close to end your call with B and the call will be back to A's talking status.

### 8.7 Three Way Call

When you are talking with A and want to get C in the call also, you can press CONFERENCE button to hold the call with A temporarily and then call C, press CONFERENCE again to make 3-way conference call.

#### 8.8 SMS

Press SMS button(softkey1) in stand-by mode, SMS  $\triangleright$  Add  $\triangleright$  input the message text  $\triangleright$  Send  $\triangleright$  input the number  $\triangleright$  Send(LINEx), then the short message will be sent to the inserted number via SIP1. If you press LINEx to send the message, then the message will be sent via your selected SIP LINE.

### **8.9 Customized Ringtones**

Download your favourite MP3 music, and use the music format converter tool to change the music into audio format which can be identified by the phone. One important thing is that the name should be in 1.au, 2. au and should set USER1, USER2's ringtone correspondingly. Then upgrade the ringtone via WEB and config on SIP page's ring type as user1, user2.

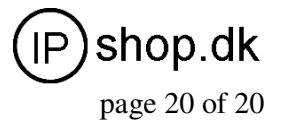

## 9 Software Upgrade

| > preference                 |                | System Manage          |
|------------------------------|----------------|------------------------|
| > <u>Current State</u>       |                |                        |
| > <u>Network Setting</u>     | Web Update     | FTP Update Auto Update |
| > <u>SIP Setting</u>         |                |                        |
| > <u>IAX2 Setting</u>        | Update Setting |                        |
| > Function Key               | Select file    | (*.z,*.txt,*.au)       |
| > Advanced Setting           |                |                        |
| > <u>System Manage</u>       |                |                        |
| > <u>Update</u>              |                |                        |
| > <u>Call Record</u>         |                |                        |
| > <u>Reboot &amp; Logout</u> |                |                        |

Browser to find previously saved configuration file (or files provided files), download to current phone, which saves the configuration one by one. You can download system upgrade files, ringtone files and mmiset files on this page. Note that for ringtone files, do config the name as 1.au, 2.au, correspondingly USER1, USER2 on ring type menu. Finally click **[Update]** activate the configuration.